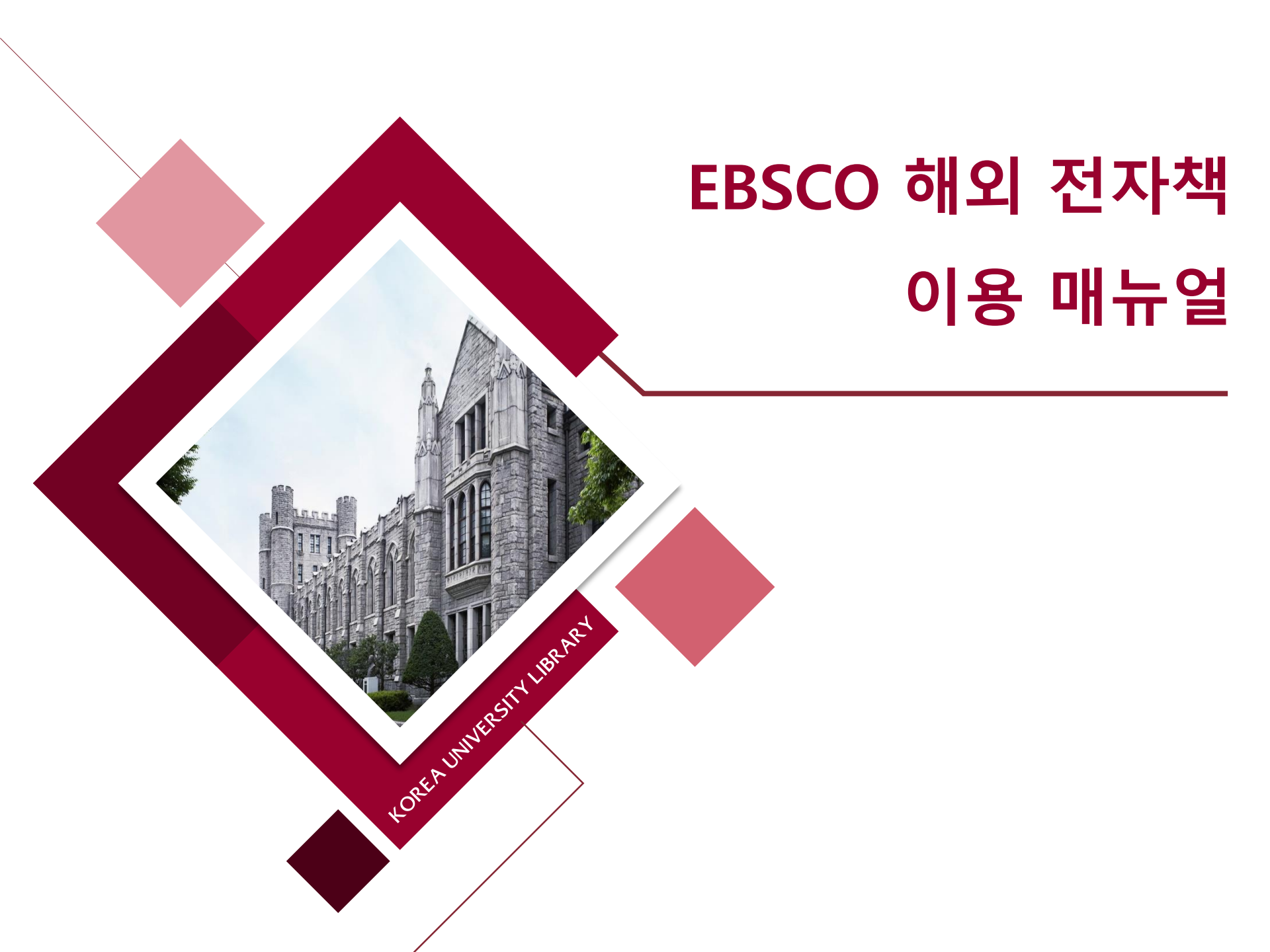

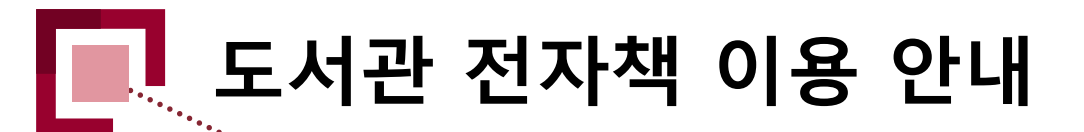

### 1. 전자책이란?

- 단행본을 DRM(Digital Right Management)이 적용된 PDF, EPUB의 형태로 제공하는 것
- PDF 및 EPUB로 출간된 전자책은 사용자의 PC나 모바일/태블릿 PC App을 통하여 이용 가능
- 해외 전자책은 국내 전자책과 달리 동시 접속 제한이 없고, 출력하여 이용 가능 (타이틀 마다 차이가 있음)

### 2. 전자책 이용 안내

### ○ PC / 모바일 웹

- 도서관 홈페이지에서 자료를 검색 후 해당 제공사 웹 페이지로 이동하여 자료 이용
- 도서관 홈페이지 > 자료이용 > 자료찾기 > <u>전자책</u>에서 연결되는 상세 웹 페이지에서 자료 이용
- 교외 접속 시 도서관 홈페이지 로그인 필수

도서관 홈페이지 통합검색 페이지 하단 전자책 검색결과 확인

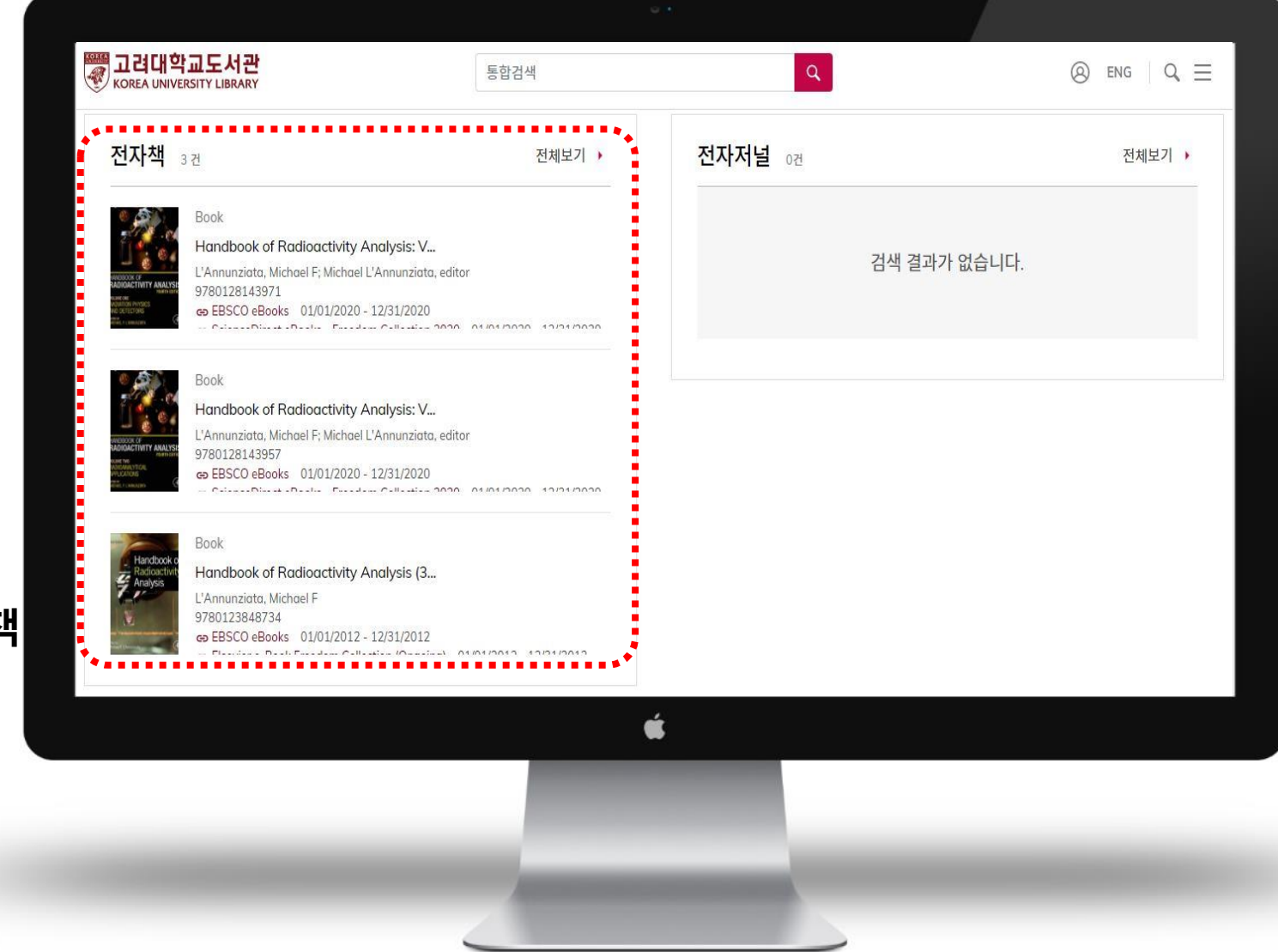

전자책 도서명 클릭 상세정보 확인 EBSCO eBooks 접속

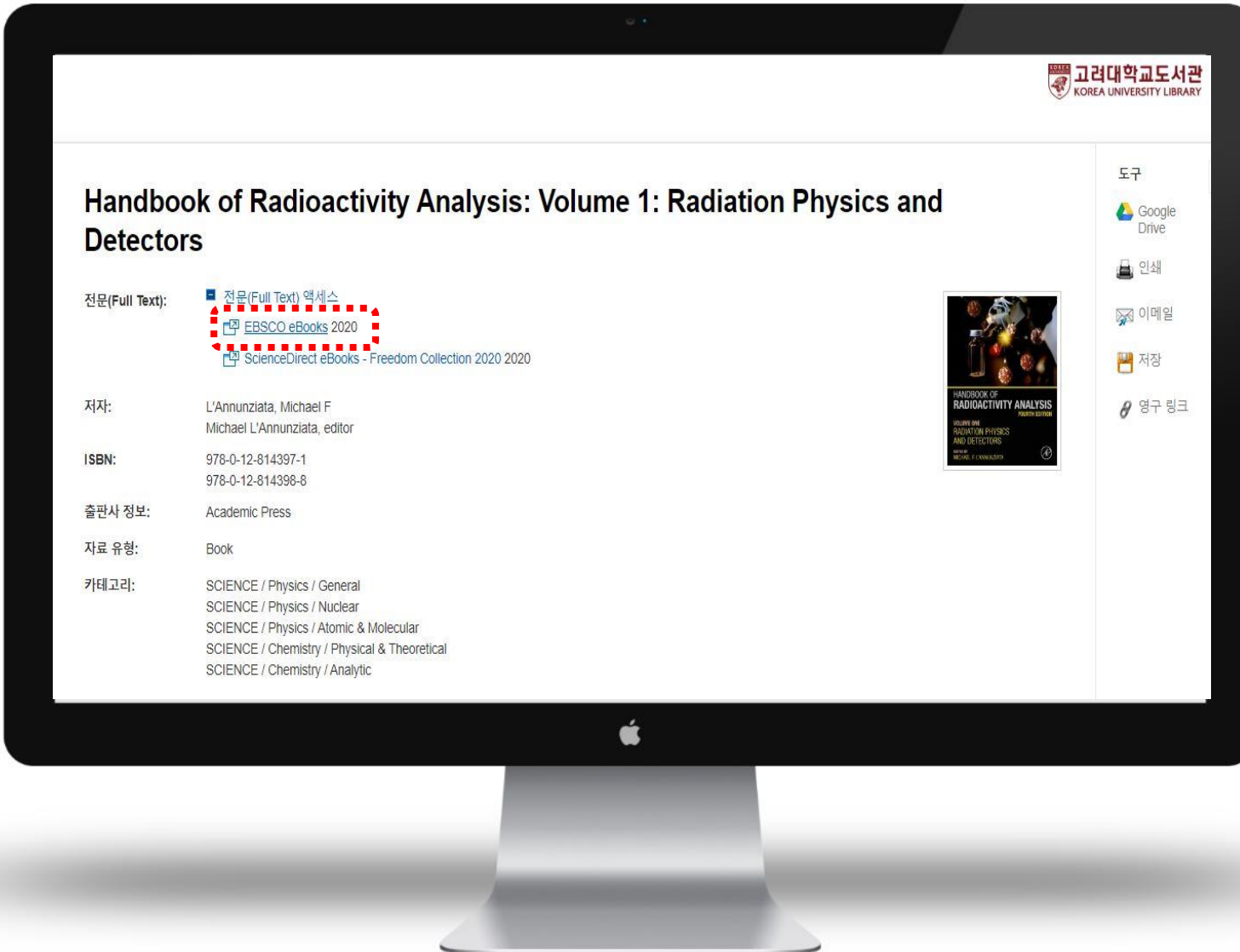

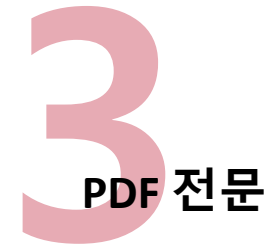

또는

EPUB 전문 (Full Text) 또는

전체 다운로드

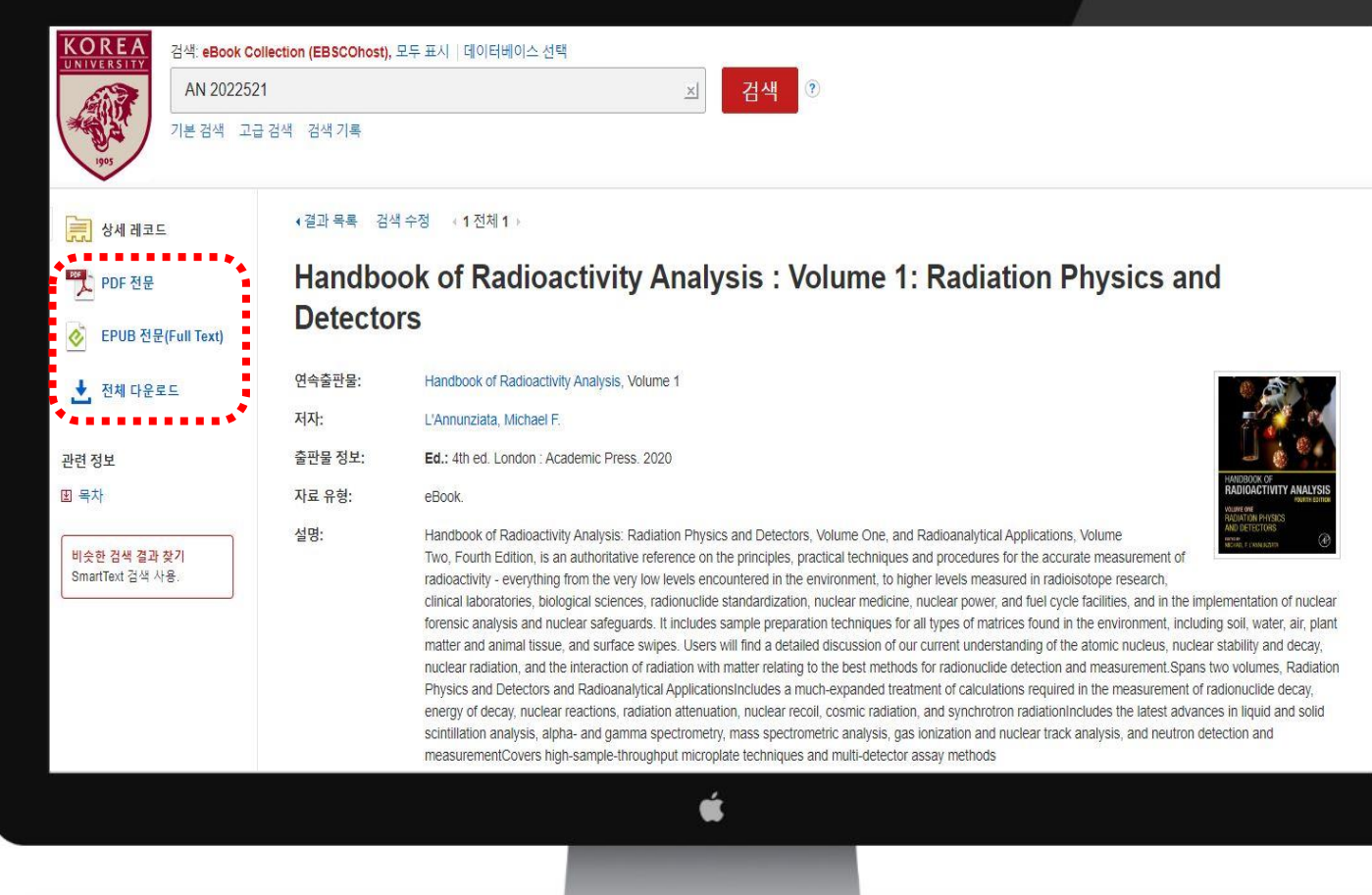

※ 타이틀에 따라 'PDF 다운로드' 또는 'EPUB 전문보기'가 지원되지 않을 수 있음

≪ 뒤로 새 검색

 PDF 전문 또는 💰 EPUB 전문 (Full Text) 클릭시 섹션별 열람 가능

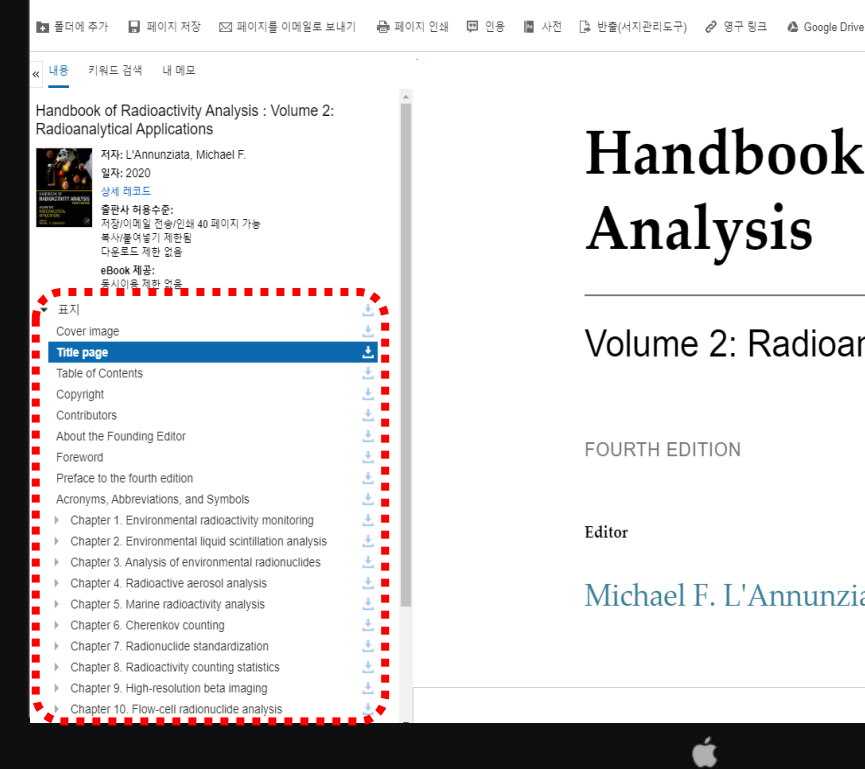

### Handbook of Radioactivity Analysis

 $\langle \rangle$ 

#### Volume 2: Radioanalytical Applications

FOURTH EDITION

Editor

#### Michael F. L'Annunziata

ć

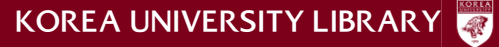

※ 한번에 다운로드 가능한 페이지가 제한되어 있으며 제한 페이지 수는 타이틀 별로 상이함 (페이지 분할하여 다운로드 가능)

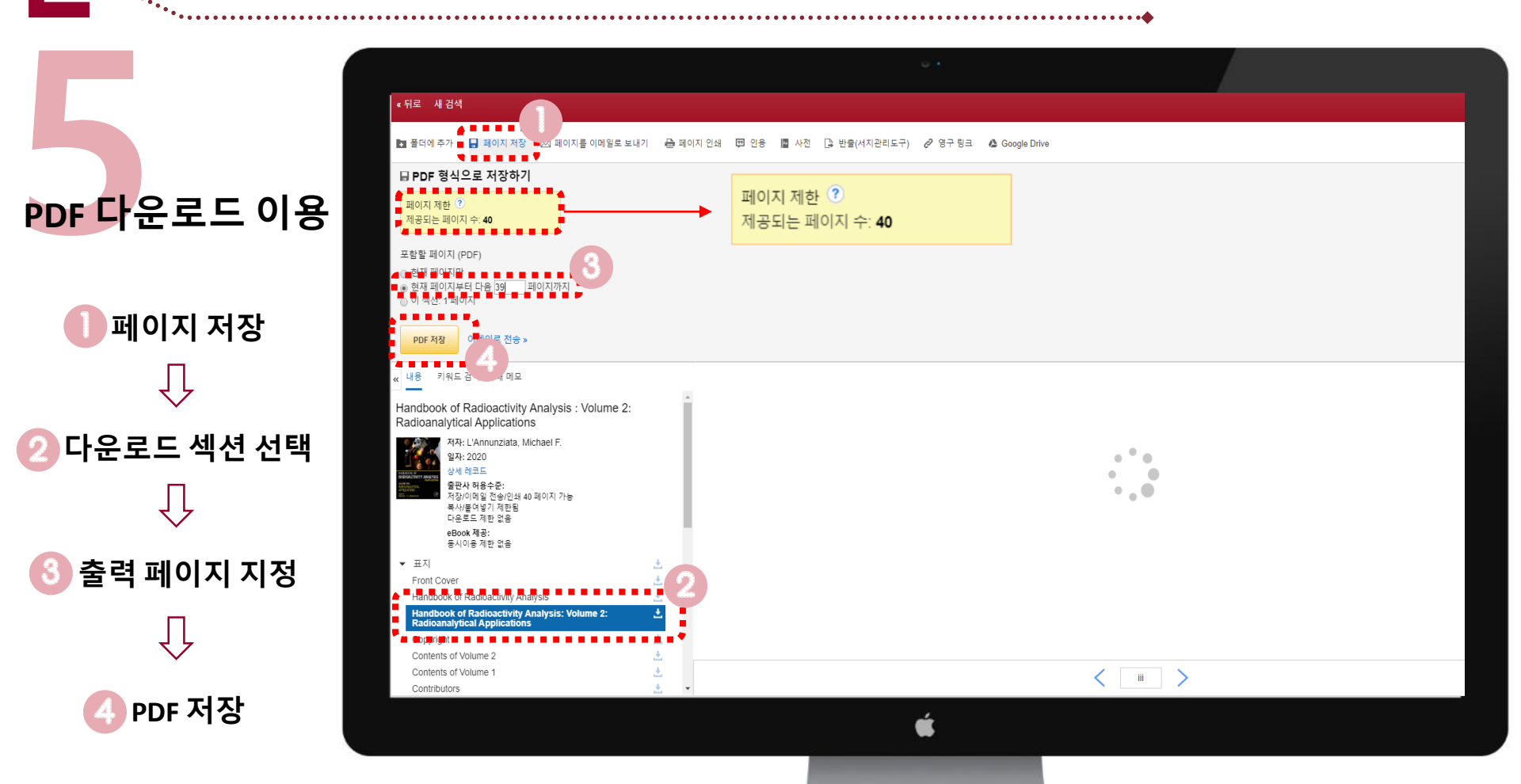

■ EBSCO 전자책 이용 안내-PC

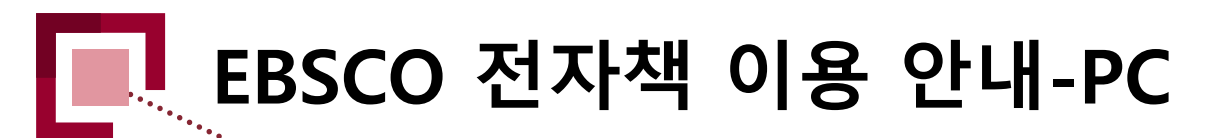

## **6 - 1** 전체 다운로드

EBSCOhost 개인 계정 로그인 or 생성

| KOREA<br>UNIVERSITY                | ellection (EBSCOhost), 5 | 두 표시 - 데이터베이스 선택        |                              |                                                                                                    | Library Logo                                                                  |
|------------------------------------|--------------------------|-------------------------|------------------------------|----------------------------------------------------------------------------------------------------|-------------------------------------------------------------------------------|
| AN 202252<br>기본 협색 고등              |                          |                         |                              |                                                                                                    |                                                                               |
|                                    |                          |                         |                              |                                                                                                    |                                                                               |
| [1] PDF 전문<br>ⓒ EPUB 전문(Full Text) | Handbo<br>Detector       | k of Radio<br>eBook     | 다운로드(대출하기)                   | × Ion Physics and                                                                                                    |                                                                               |
|                                    |                          | Handbook of Radioact    | SCOhost 계정으로 로그인하여 이용 가능 여부와 |                                                                                                    | A 24                                                                          |
|                                    |                          | L'Annunziata, Michael   | 그는 꼭 진아입지고.                  |                                                                                                    |                                                                               |
|                                    |                          | Ed.: 4th ed. London . A | 로그인 / 계정 만들기                 |                                                                                                    |                                                                               |
|                                    |                          |                         |                              |                                                                                                    |                                                                               |
|                                    |                          |                         |                              | alytical Applications, Volume<br>edures for the accurate measurement of<br>s measured in radioisotope research,<br>sower, and fuel cycle facilities, and in the implementation<br>of matrices found in the environment, including soil, wate<br>understanding of the atomic nucleus, nuclear stability an<br>nucleice detection and measurement. Spans two volumes<br>atculations required in the measurement of radionuclide<br>hebrotron radiationincludes the tatest advances in liquid<br>in and nuclear track analysis, and neutron detection and<br>thods | of nuclear<br>er, air plant<br>d decay,<br>s, Radation<br>decay,<br>and solid |
| _                                  | _                        | _                       | ÷.                           |                                                                                                    | _                                                                             |

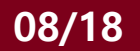

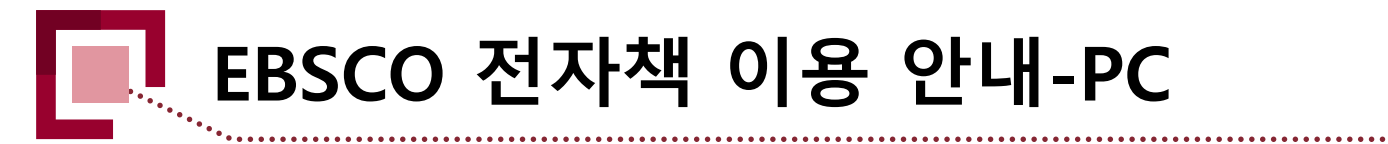

|          | 9 A                                    |  |  |  |
|----------|----------------------------------------|--|--|--|
|          | Sebscohost                             |  |  |  |
| 6-2      | EBSCOhost                              |  |  |  |
| 개인 계정 생성 | •••••••••••••••••••••••••••••••••••••• |  |  |  |
| ι        | 로그인<br>사용자 아이디                         |  |  |  |
| 로그인      | 비밀번호 보이기                               |  |  |  |
|          | 비밀번호를 찾으십니까?                           |  |  |  |
|          | 로그인                                    |  |  |  |
|          | 개인 계정이 없으십니까? 지금 바로 만드세요               |  |  |  |
|          | <b>É</b>                               |  |  |  |
|          |                                        |  |  |  |
|          |                                        |  |  |  |
|          |                                        |  |  |  |

6-3

### e-Book 다운로드

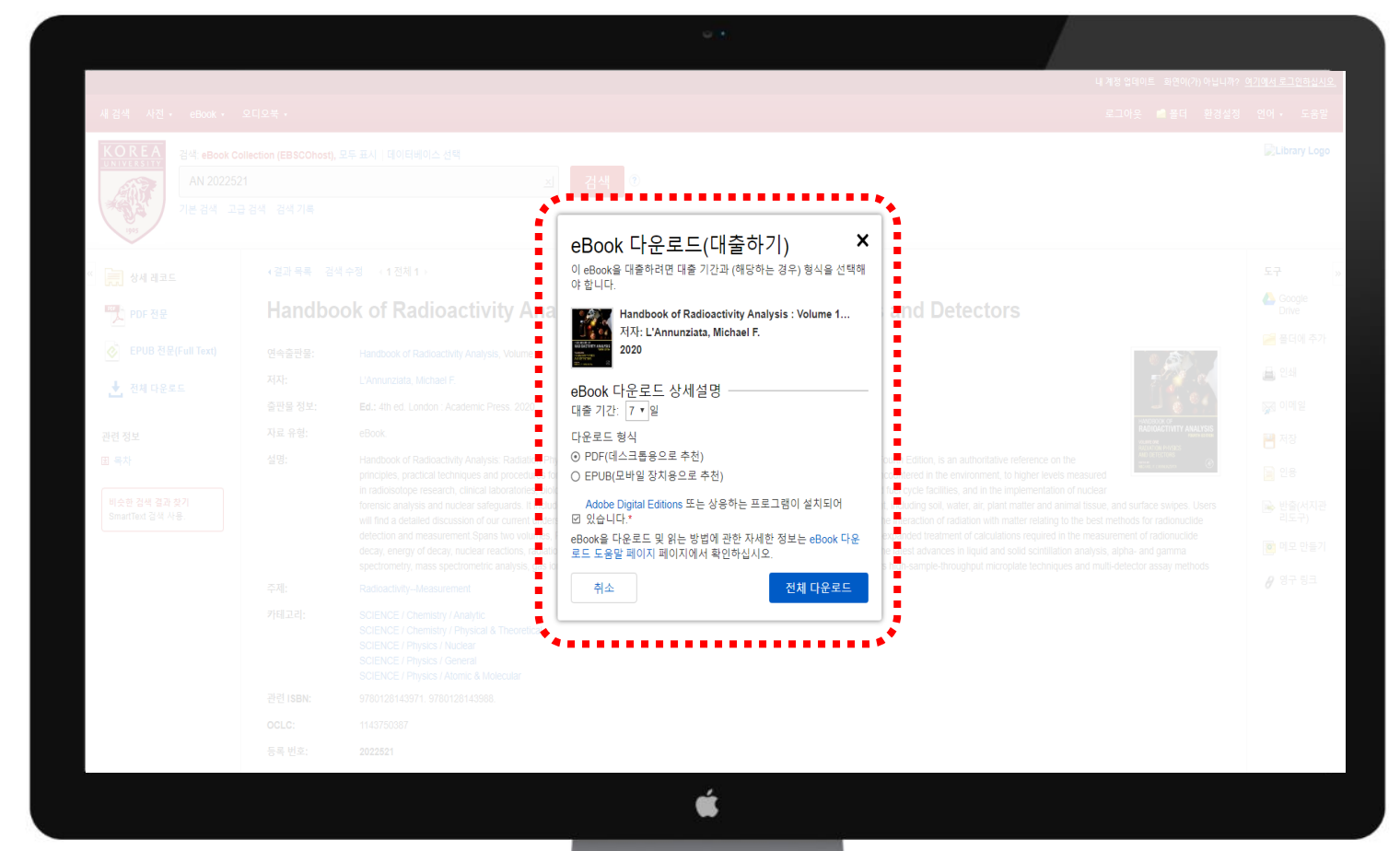

※ e-Book 다운로드 및 열람시 Adobe Digital Editions 설치 및 Adobe 계정 로그인 필요

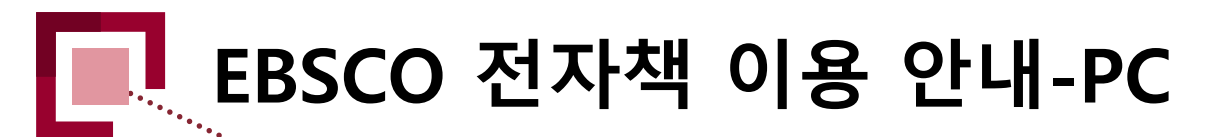

6-4

Adobe Digital Editions에서 해당 전자책 열람

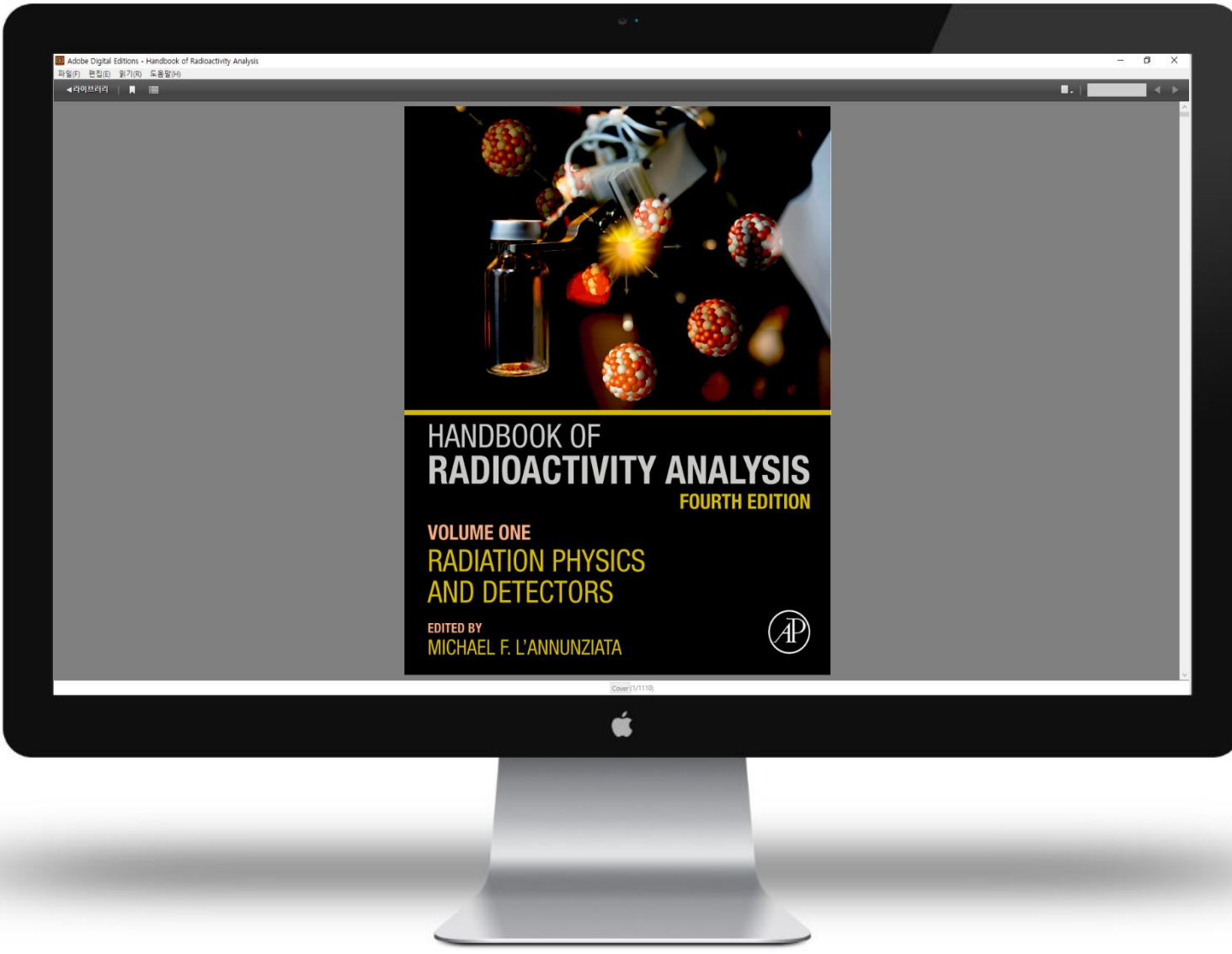

대출현황 확인

페이지 상단 내 체크아웃(대출) 폴더

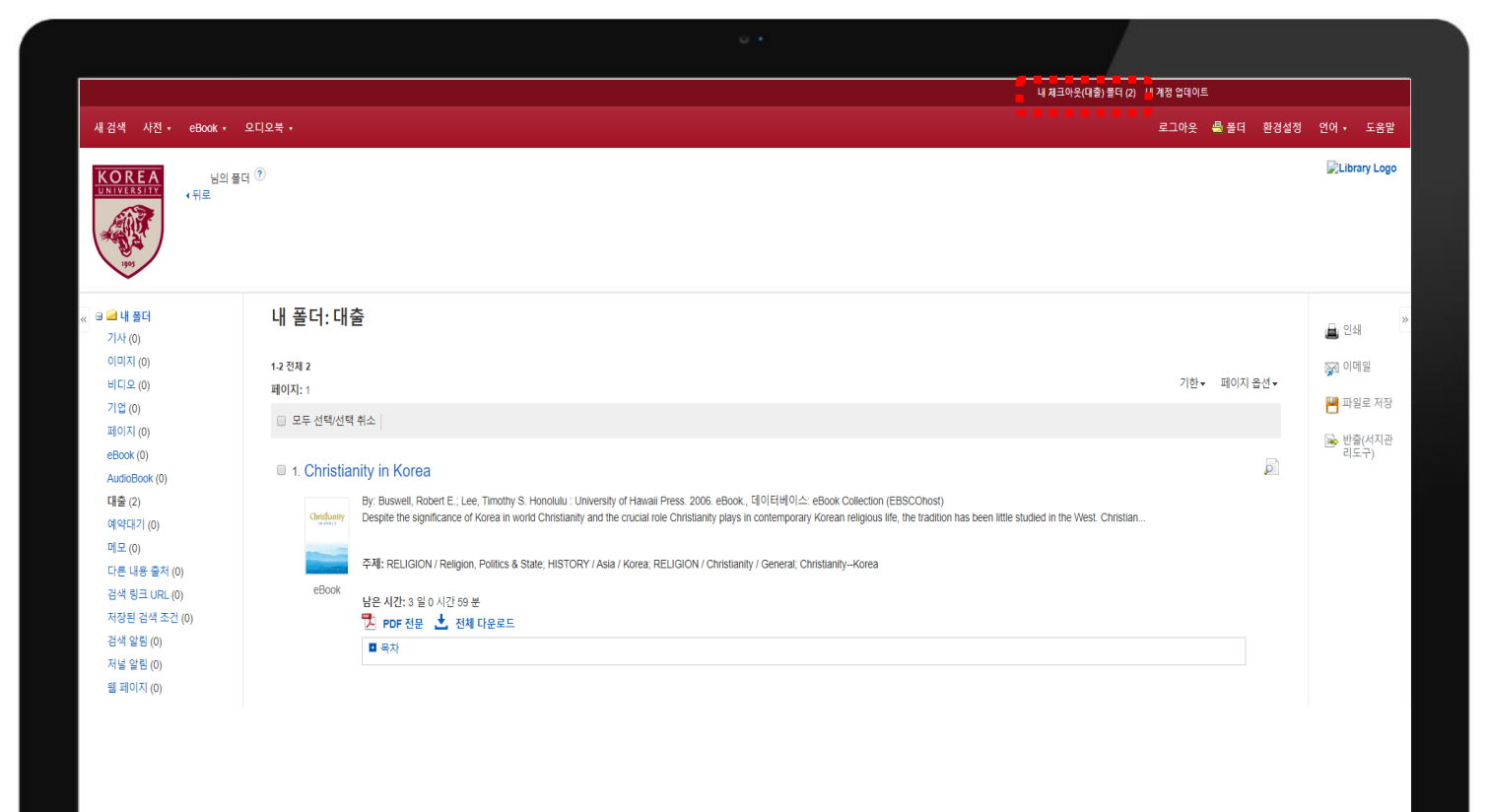

ć

※ 자료 대출시 반납전까지 해당 타이틀은 타인의 PDF 다운로드 및 EPUB이용이 불가함 (타이틀별 상이함)

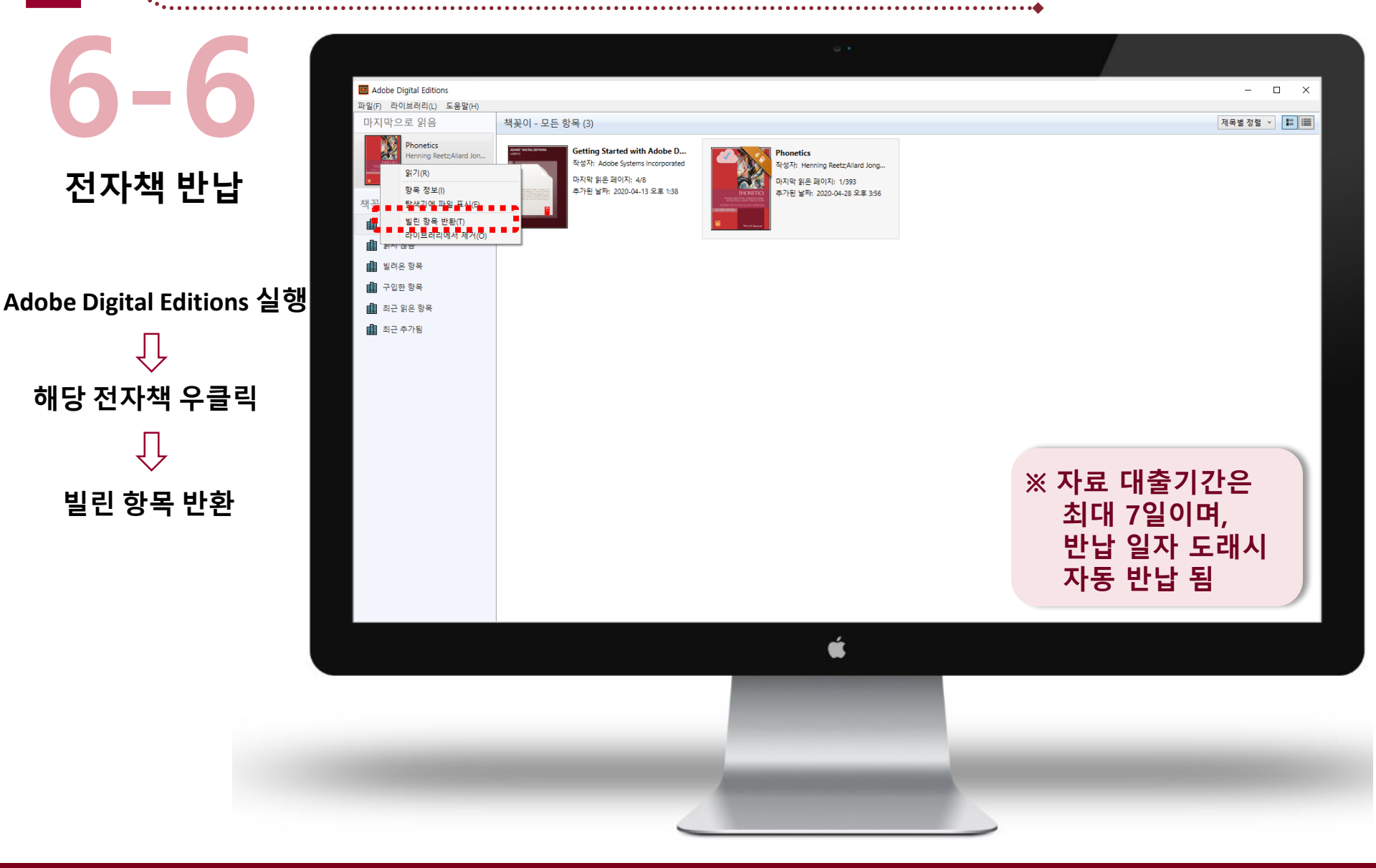

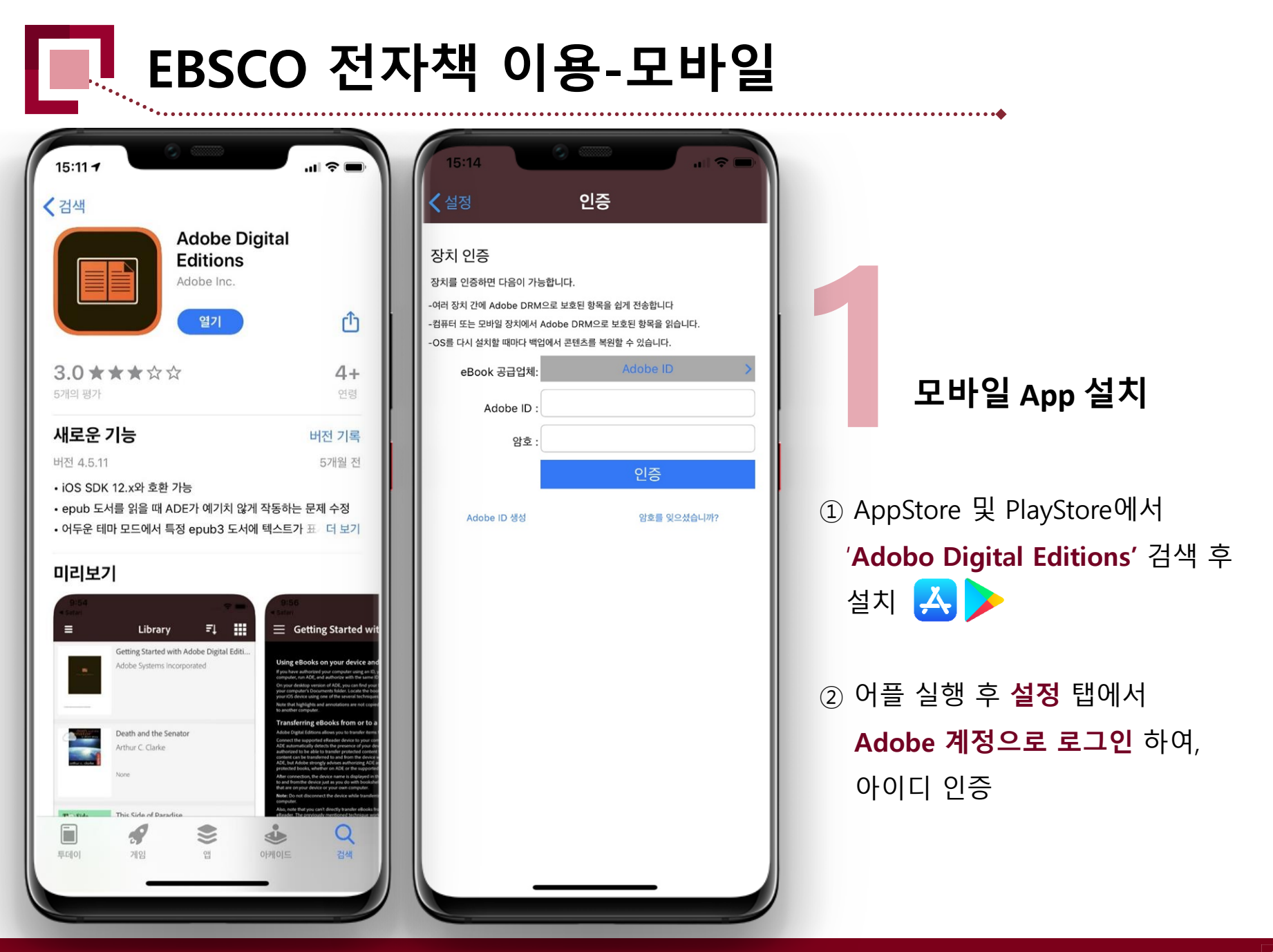

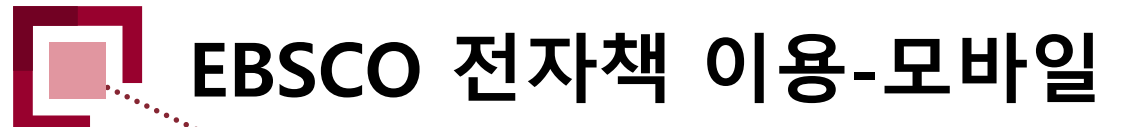

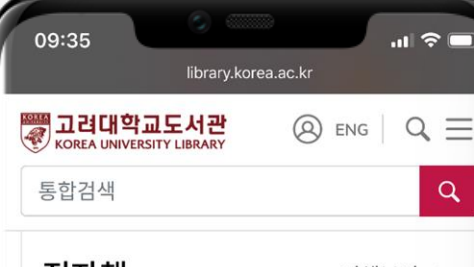

Book

전자책 3건

전체보기 >

.... 🗢 🗖

Q

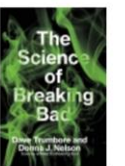

The Science of Breaking Bad Trumbore, Dave; Nelson, Donna J 9780262537155 G EBSCO eBooks 01/01/2019 -12/31/2019

### Book

Breaking Bad and Dignity : Unity and Fragmentation in the Serial Television Drama Logan, Elliott; Aboujieb, editor 9781137513724; 9781349554904 G EBSCO eBooks 01/01/2015 -12/31/2015

#### **BREAKING BAD**

Book

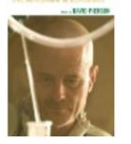

**Breaking Bad: Critical Essays** on the Contexts. Politics. Style, and Reception of the **Television Series** 

Pierson, David 9780739179246: 9781498532327 BSCO eBooks 01/01/2013 -

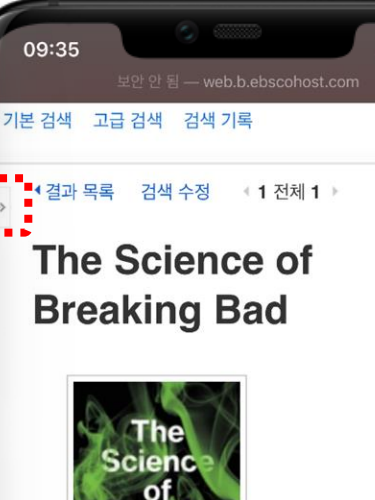

reaking

| 연속출판물:  | The MIT Press                                                                                                    |
|---------|----------------------------------------------------------------------------------------------------|
| 저자:     | Trumbore, Dave<br>Nelson, Donna J.                                                                                                    |
| 출판물 정보: | Cambridge : The MIT<br>Press. 2019                                                                                                    |
| 자료 유형:  | eBook.                                                                                                    |
| 설명:     | All the science in Bre<br>Bad—from explosive<br>experiments to acid-b<br>evidence destruction<br>explained and analyz<br>authenticity.Breaking |
|         | (anti)hero Walter Whi                                                                                                    |

aking ased ed for Bad's 자료 검색

### ① 고려대학교 도서관 모바일 홈페이지 **접속** 후 로그인하여 통합검색창에 자료 검색

### ② 자료 검색 후 EBSCO eBooks 선택 > **좌측 날개** 선택

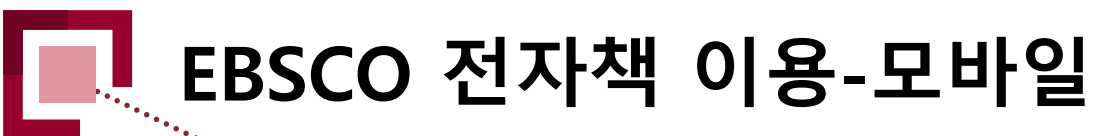

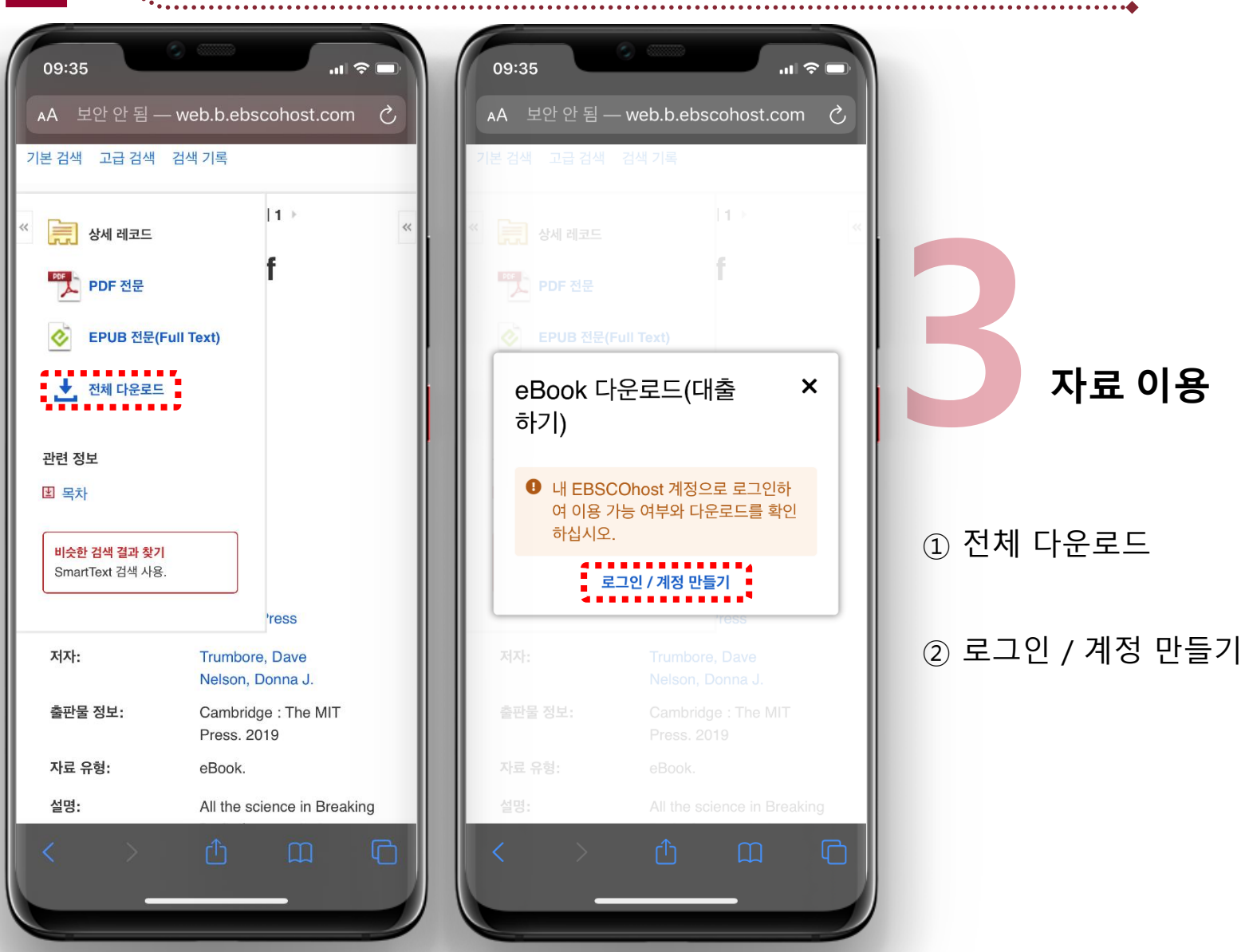

KOREA UNIVERSITY LIBRARY

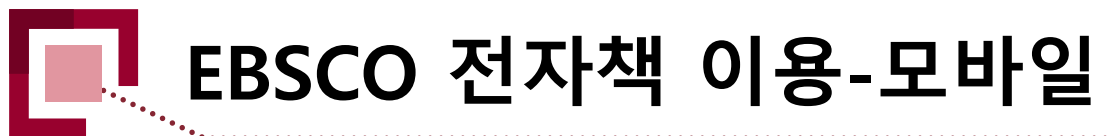

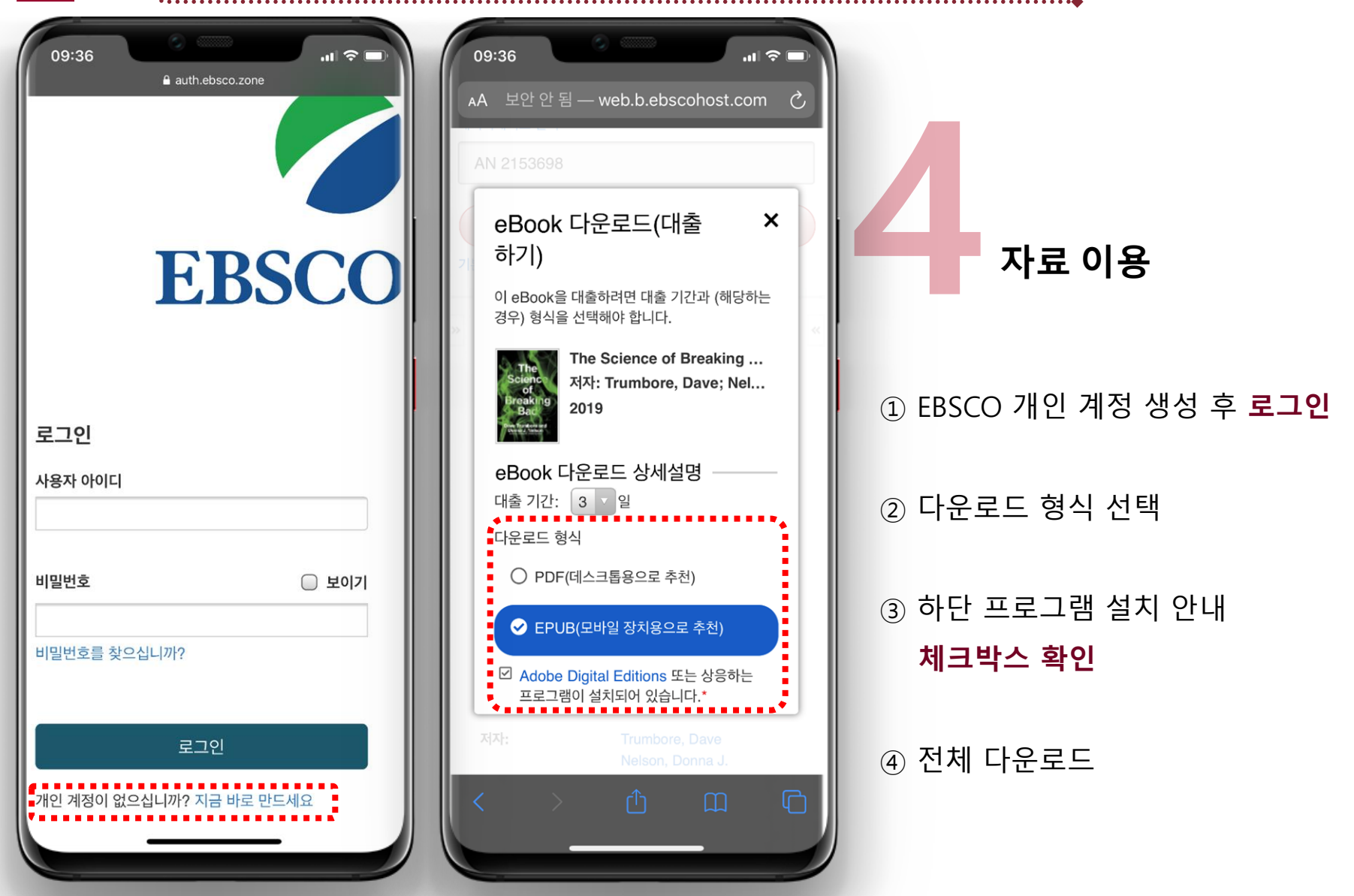

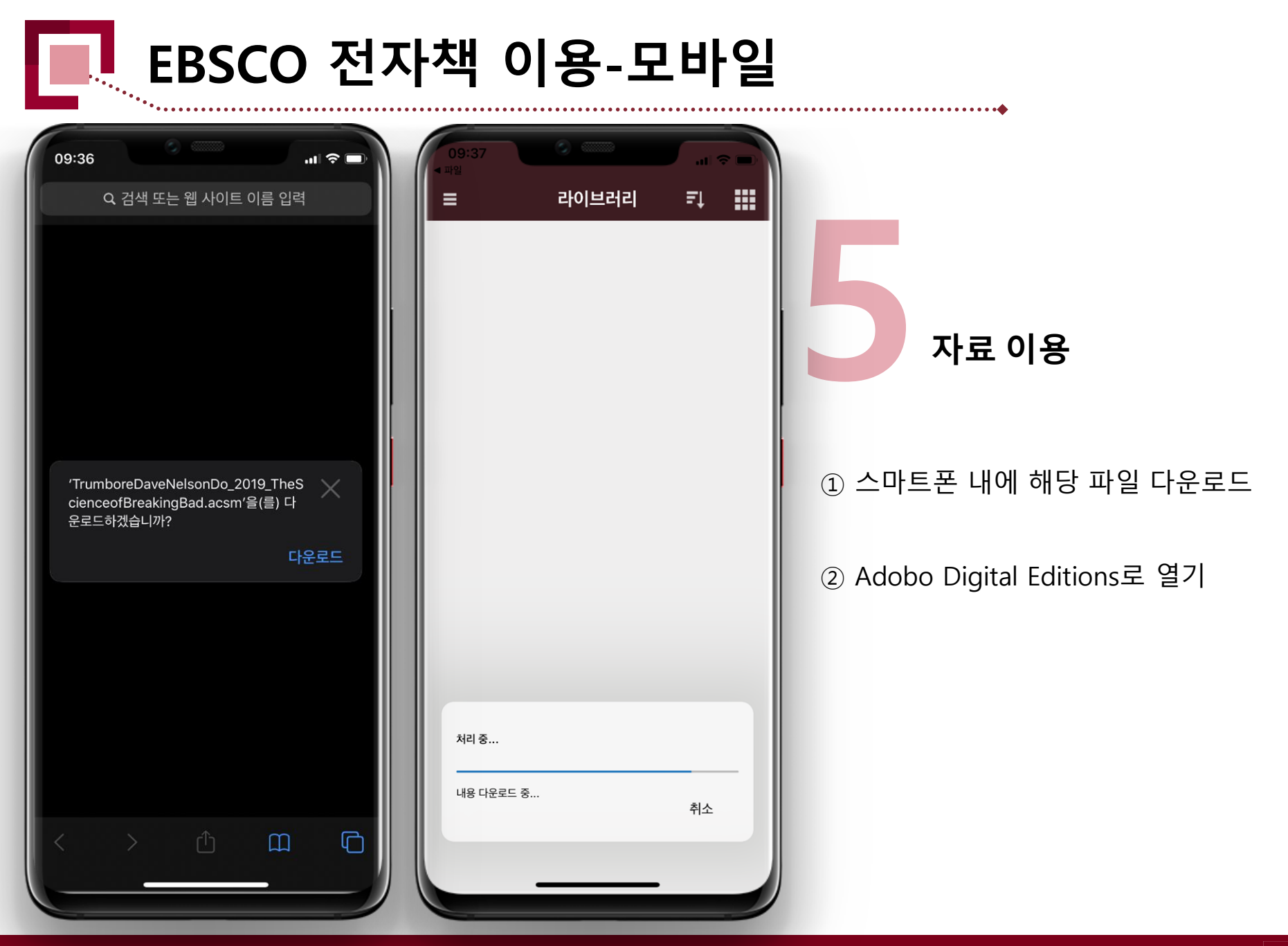

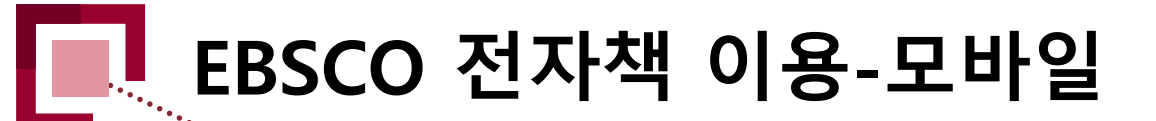

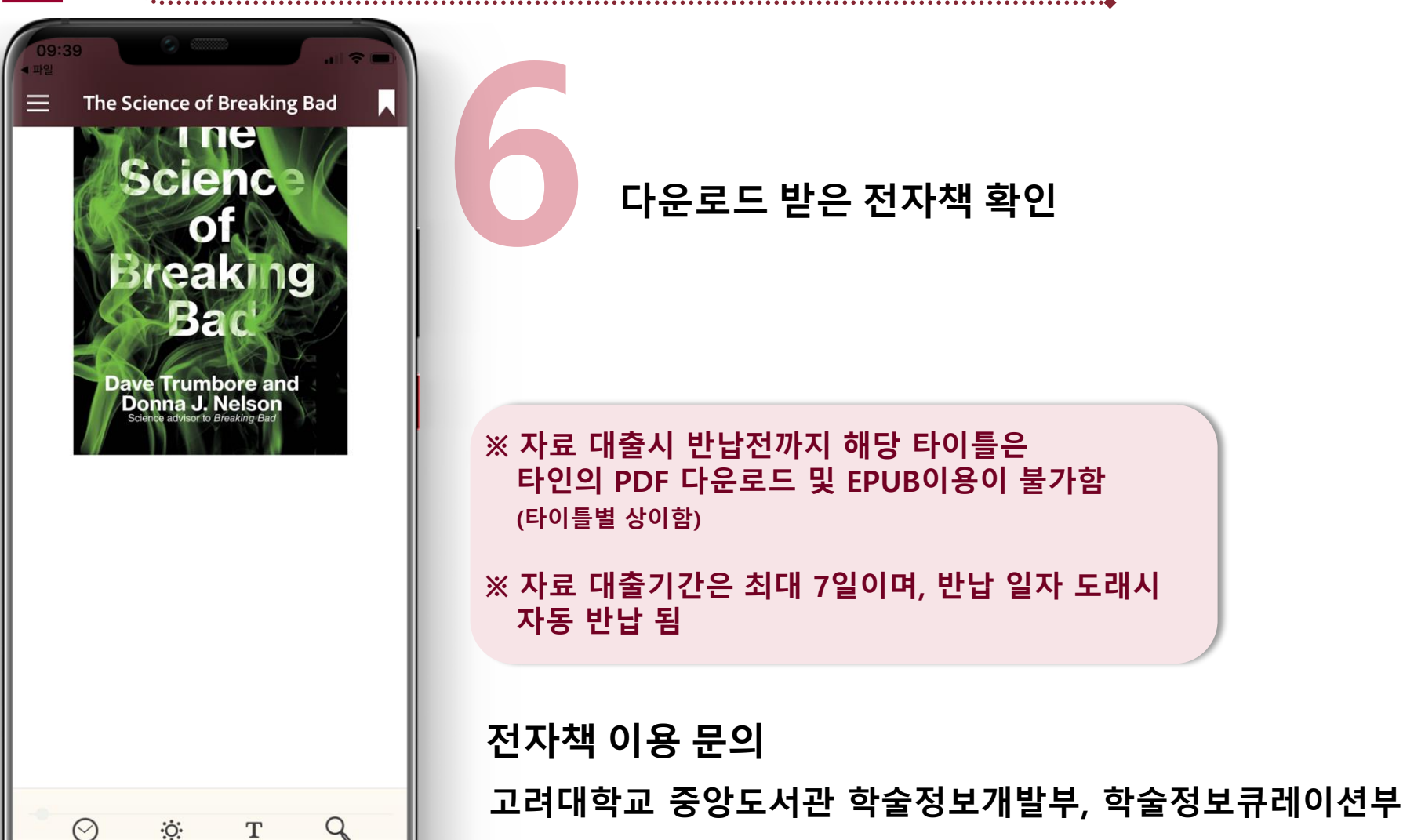

02-3290-1497, 02-3290-4228